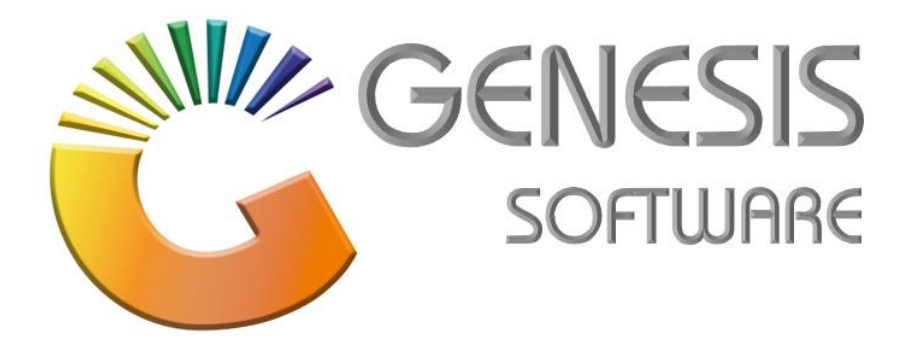

## How to Guide: Voucher

Aug 2020

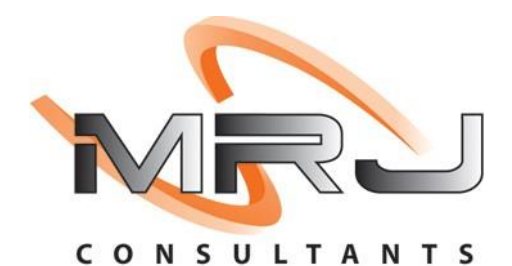

MRJ Consultants 37 Weavind Ave, Eldoraigne, Centurion, 0157 Tel: (012) 654 0300 Mail: helpdesk@mrj.co.za

## How to do a Voucher

This document is to Guide you through the process on how to do a Voucher.

1. Go to 'Vouchers'.

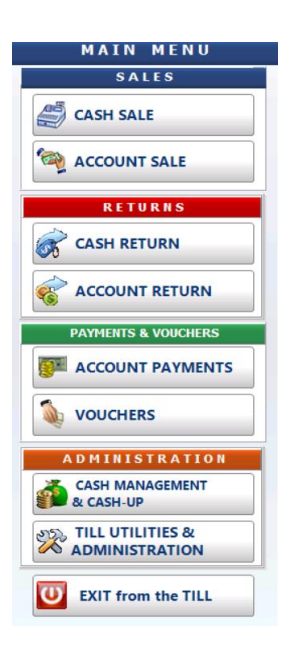

2. Click on 'Returns Vouchers (Bottles & Crates)'/ F1

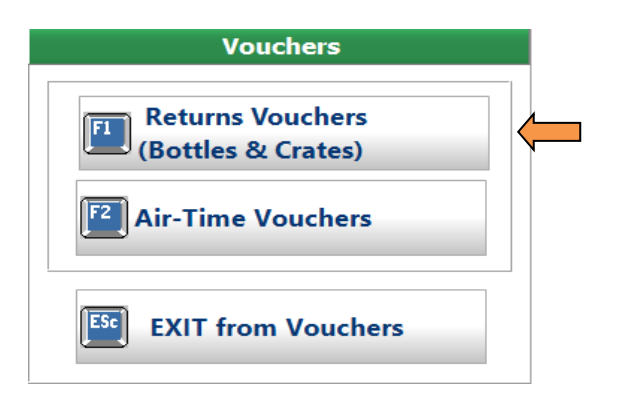

3. Click on 'Returns (Bottles & Crates)'.

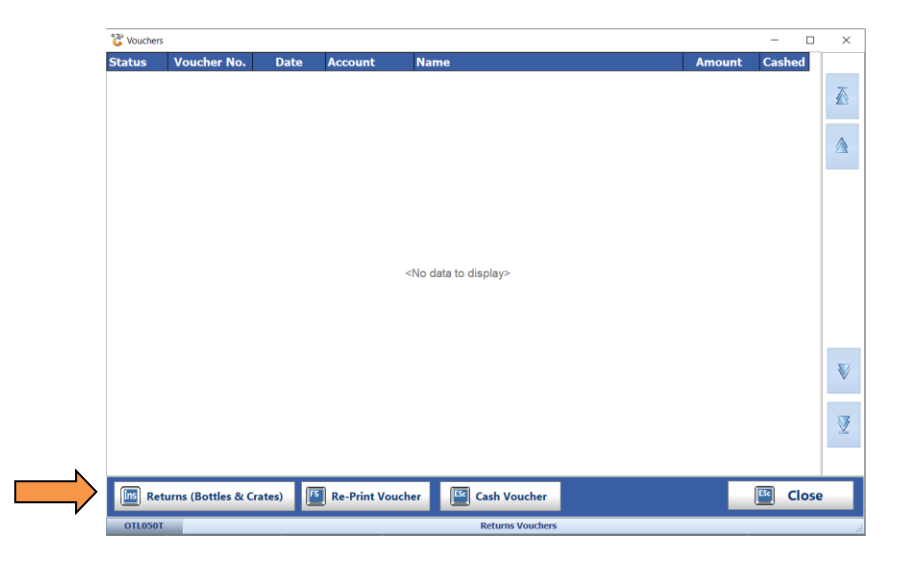

4. Enter 'Scan Code' and change the 'Quantity' as required then click 'Accept Line'. You can enter more then one item into a voucher if required.

| (                      | Cash Retu  | ırn (Generate Voucher)                     |       | count Retur      | n (No Vouche         | r)             |            |
|------------------------|------------|--------------------------------------------|-------|------------------|----------------------|----------------|------------|
| Customer Ac            | ccount CAS | H                                          |       |                  |                      |                |            |
|                        | CAS        | H ACCOUNT                                  |       |                  |                      |                |            |
| Scan Coc               | de         | 68                                         |       |                  | Ø BOTTLES            | QUICK SCAN ]   | CRI        |
| Quantity 🧲             | 1          |                                            | · 🔽 🤺 | Accept<br>Line   | 🥖 KEG                |                |            |
|                        |            | V                                          |       |                  |                      |                |            |
| Stock Code Li          | ink Code   | Description #1                             |       | Quantity         | Price                | Total In       | cl.        |
| Stock Code             | ink Code   | Description #1                             |       | Quantity         | Price                | Total In       | cl.        |
| Stock Code Li<br>18594 | ink Code   | Description #1 Dep Crt&Bot Sab Brown 750ML |       | Quantity<br>1.00 | <b>Price</b><br>0.00 | Total In<br>0. | <b>cl.</b> |

5. Click on 'Generate Voucher'.

| Customer Account CASH<br>CASH ACCOUNT<br>Scan Code<br>Quantity<br>1<br>Stock Code Link Code Description #1 Quantity Price Total Incl.<br>8594 Dep Crt&Bot Sab Brown 750ML 1.00 0.00 0.00                                                                                                    |                    | • Cash F  | Return (Generate Voucher)   | ○ Account Retur | rn (No Voucher                | )           |       |
|----------------------------------------------------------------------------------------------------|--------------------|-----------|-----------------------------|-----------------|-------------------------------|-------------|-------|
| Scan Code Current Control of Control of Cont | Customer           | Account   | CASH CASH ACCOUNT           |                 |                               |             |       |
| itock Code         Link Code         Description #1         Quantity         Price         Total Incl.           8594         Dep Crt&Bot Sab Brown 750ML         1.00         0.00         0.00                                                                                                    | Scan C<br>Quantity | iode      | 1 02                        | Accept<br>Line  | Ø     BOTTLES       Ø     KEG | CRTFULL CR  | TONLY |
| 18594         Dep Crt&Bot Sab Brown 750ML         1.00         0.00         0.00           100         0.00         0.00         0.00         0.00         0.00         0.00         0.00         0.00         0.00         0.00         0.00         0.00         0.00         0.00         0.00         0.00         0.00         0.00         0.00         0.00         0.00         0.00         0.00         0.00         0.00         0.00         0.00         0.00         0.00         0.00         0.00         0.00         0.00         0.00         0.00         0.00         0.00         0.00         0.00         0.00         0.00         0.00         0.00         0.00         0.00         0.00         0.00         0.00         0.00         0.00         0.00         0.00         0.00         0.00         0.00         0.00         0.00         0.00         0.00         0.00         0.00         0.00         0.00         0.00         0.00         0.00         0.00         0.00         0.00         0.00         0.00         0.00         0.00         0.00         0.00         0.00         0.00         0.00         0.00         0.00         0.00         0.00         0.00         0.00         0                                                                                                    | Stock Code         | Link Code | Description #1              | Quantity        | Price                         | Total Incl. | То    |
| 0.00                                                                                                    |                    | _         | Dep Crt&Bot Sab Brown 750MI | 1.00            | 0.00                          | 0.00        |       |
|                                                                                                    | 8594               |           |                             | 1.00            | 0.00                          |             |       |
|                                                                                                    |                    |           |                             |                 |                               | 0.00        |       |

That concludes the User Guide.